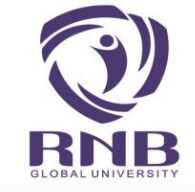

# • PROCESS FOR

## **RECEIPT / PAYMENT STATUS**

## **USING SBI COLLECT**

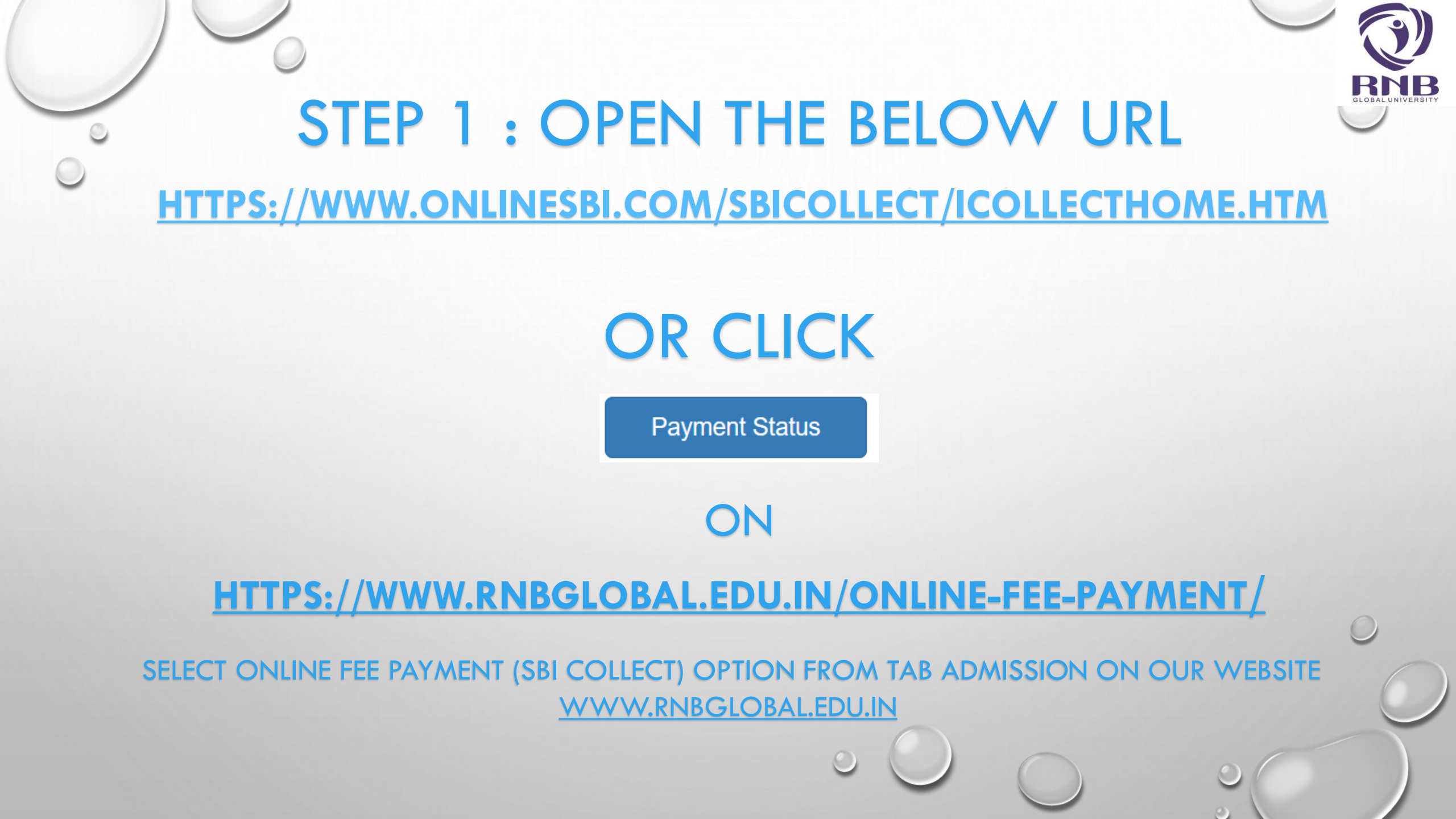

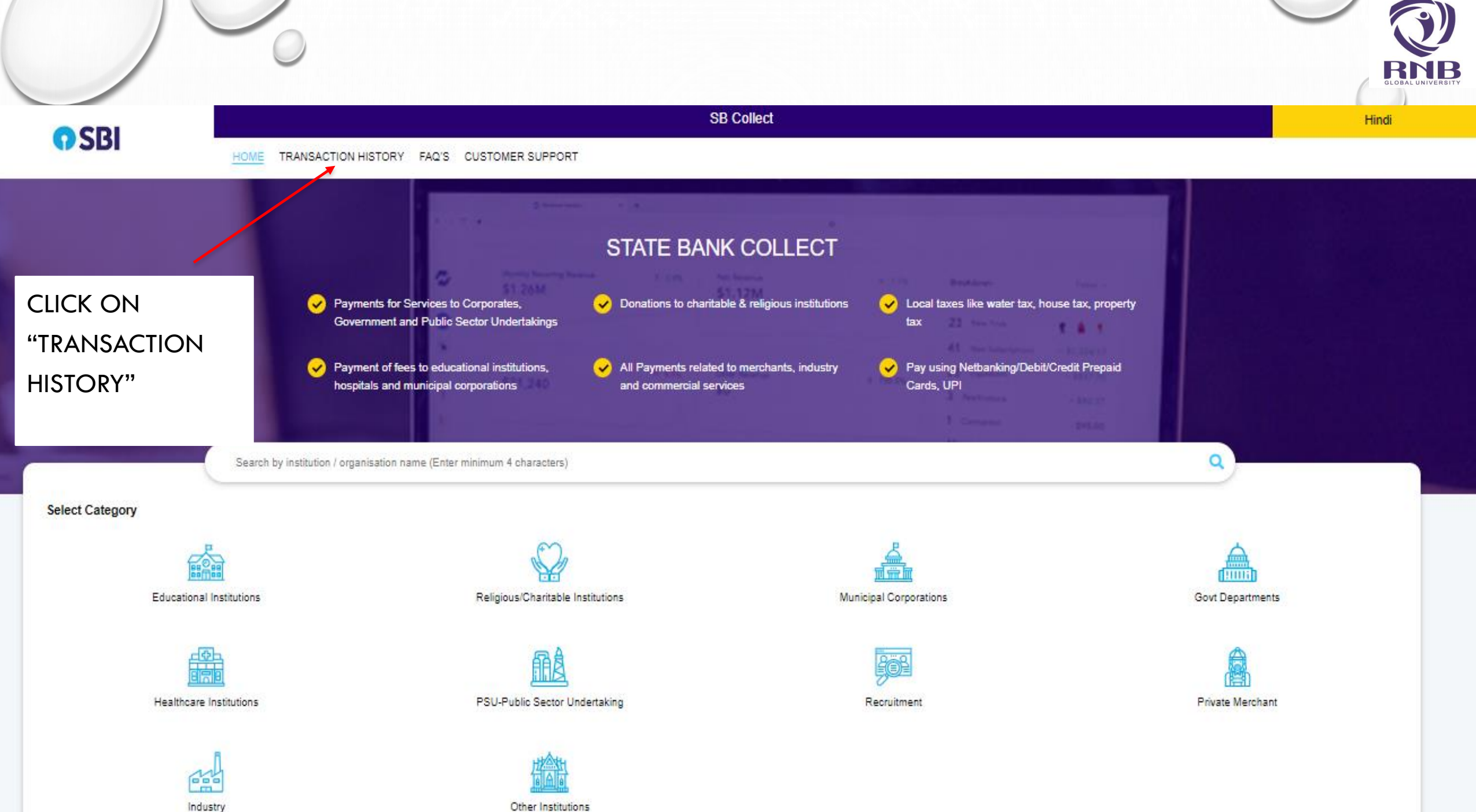

Other Institutions

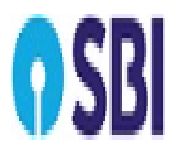

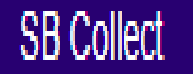

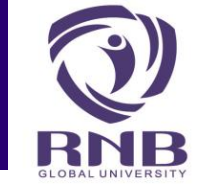

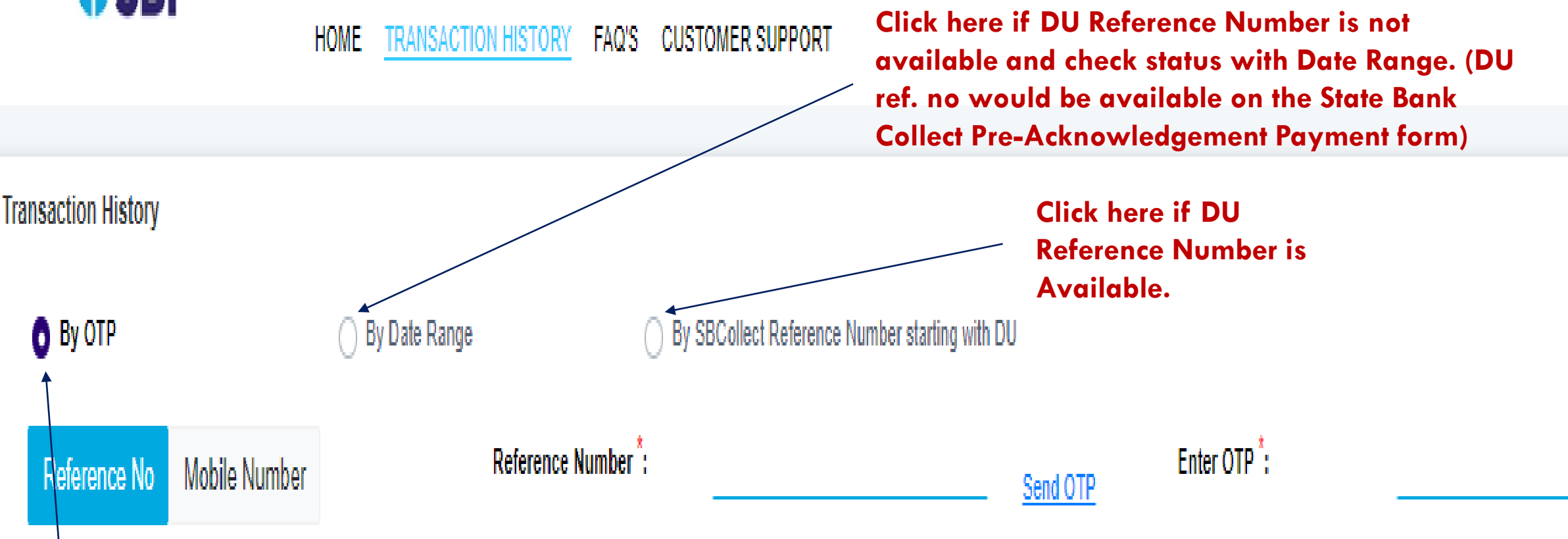

Click here if DU Reference Number is not available and check status with OTP. (DU ref. no would be available on the State Bank Collect Pre-Acknowledgement Payment form)

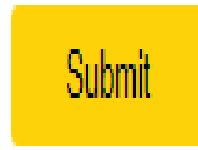

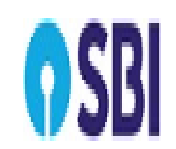

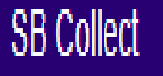

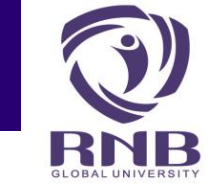

**By OTP** 

#### HOME TRANSACTION HISTORY FAQ'S CUSTOMER SUPPORT

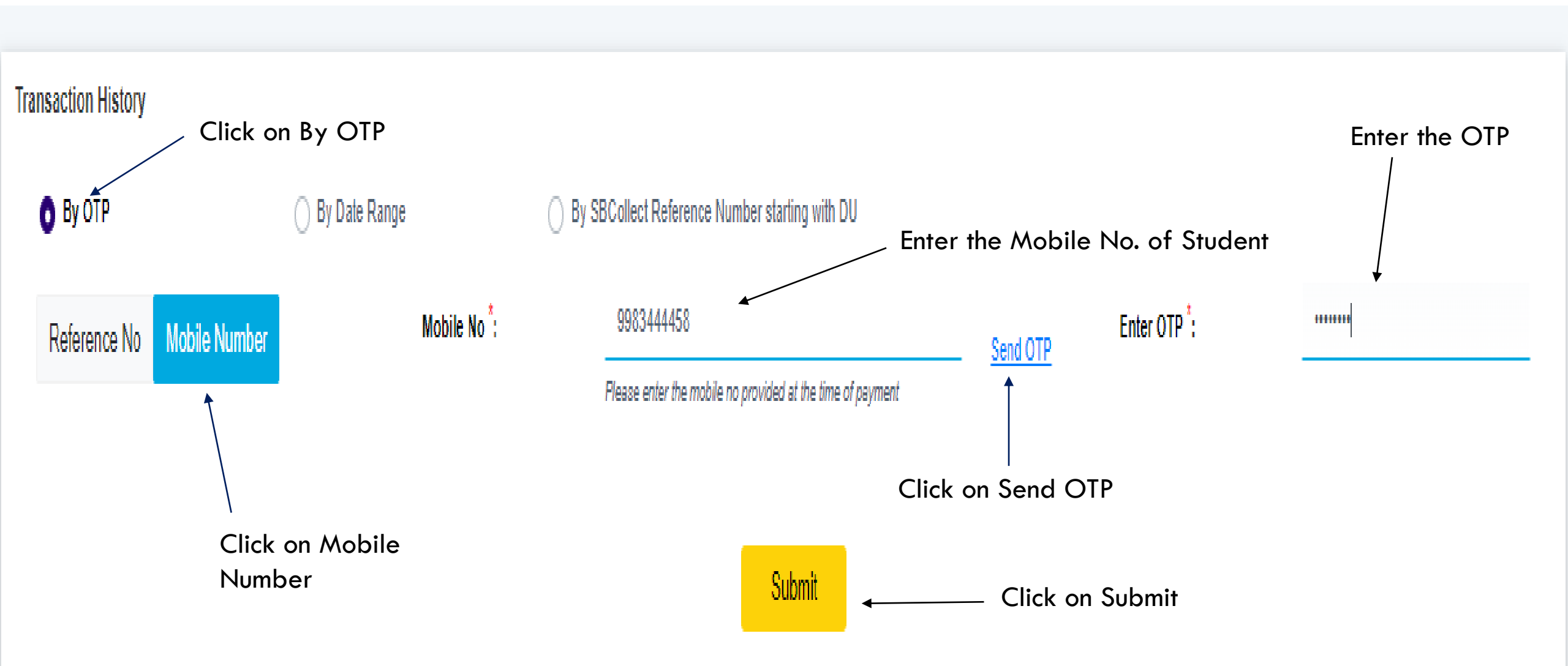

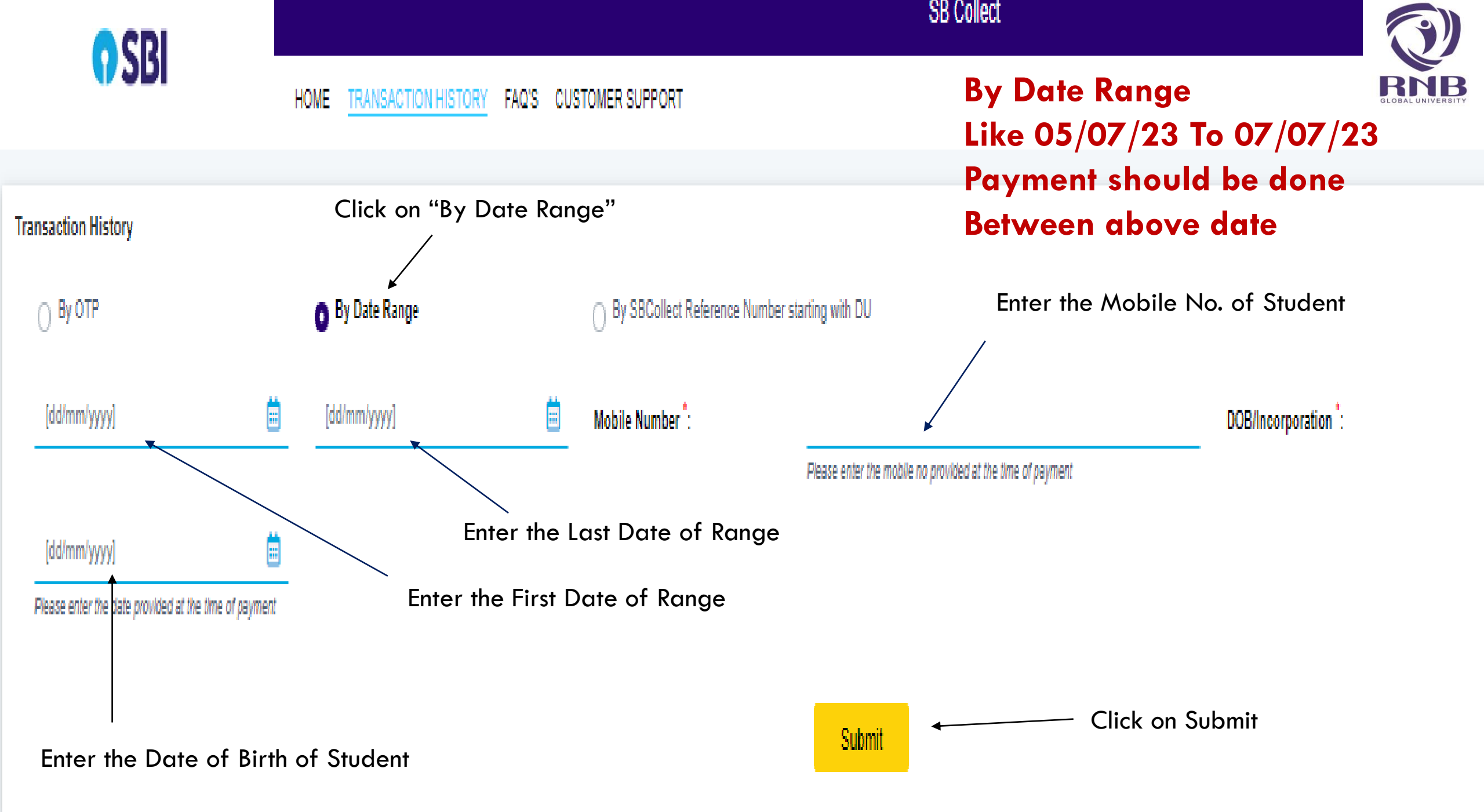

### HOME TRANSACTION HISTORY FAQ'S CUSTOMER SUPPORT By DU Reference Number

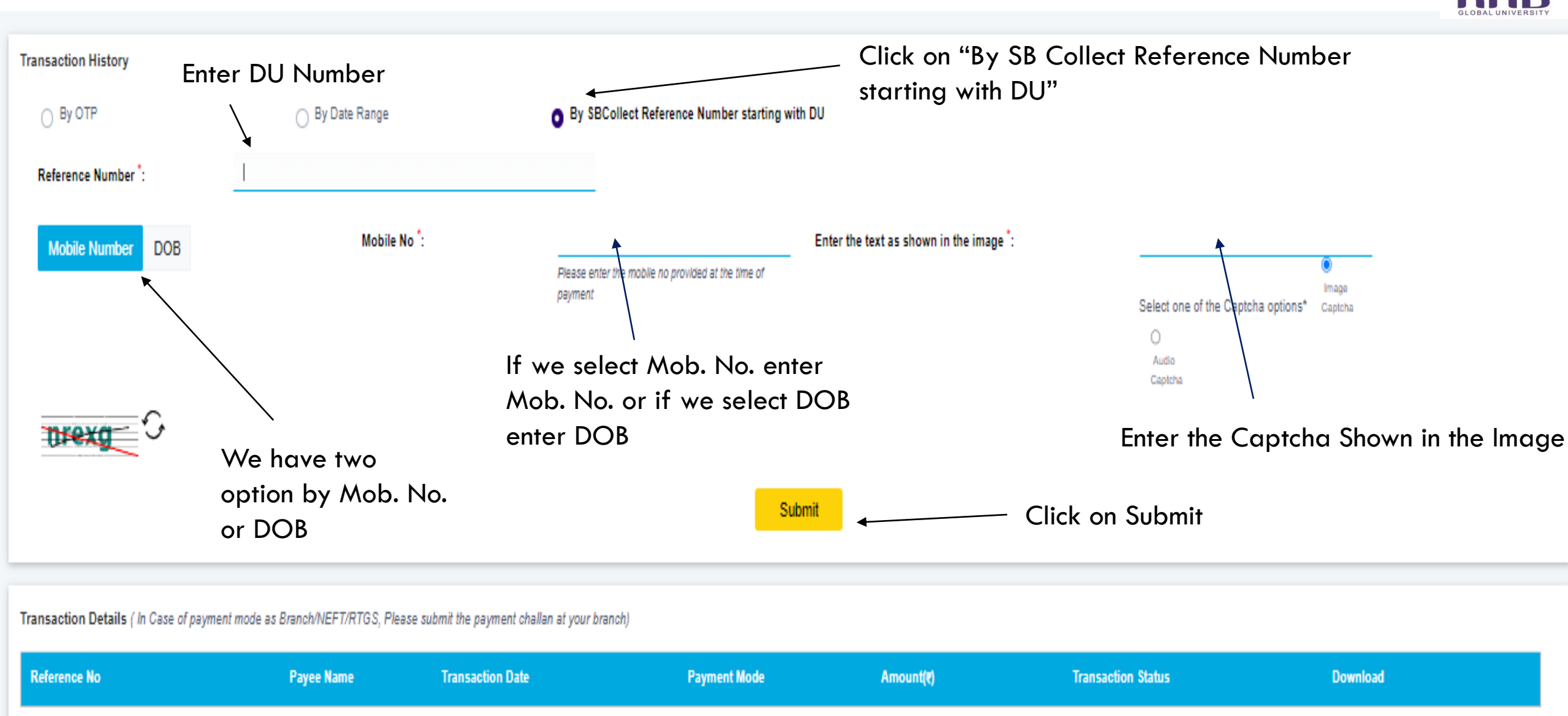

SB Collect

No data available in table

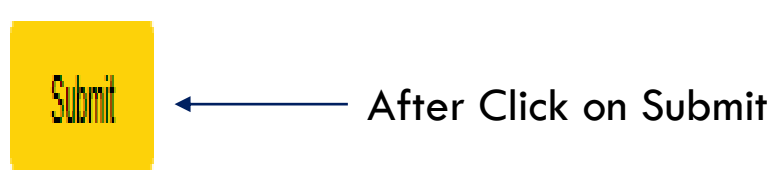

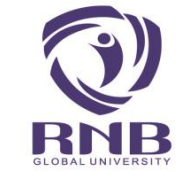

Transaction Details ( In Case of payment mode as Branch/NEFT/RTGS, Please submit the payment challan at your branch)

| Reference No                | Payee Name                    | Transaction Date | Payment Mode | Amount(x) | Transaction Status          | Download         |
|-----------------------------|-------------------------------|------------------|--------------|-----------|-----------------------------|------------------|
| <u>DUL1976636</u>           | RNB Global University         | 06-07-2023       | UPI          | 1,100.00  | <b>Successful</b>           | <u>E-receipt</u> |
| Showing 1 to 1 of 1 entries | Current Status of the Payment |                  |              | )         | Click Here to Print Receipt |                  |

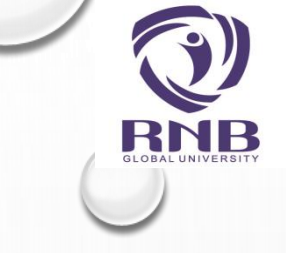

# THANK YOU...

### FOR ANY PROBLEM OR FURTHER ASSISTANCE PLEASE CONTACT US ON +91-151-2220333 OR EMAIL: INFO@RNBGLOBAL.EDU.IN